La procédure décrite ci-après concerne les étudiants admis dans un établissement dans le cadre d'un programme de mobilité encadrée, pour un séjour d'une durée supérieure à 91 jours, en vue de l'obtention d'un visa d'études pour la France.

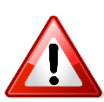

Si vous n'êtes pas admis dans le cadre d'un programme d'échange interuniversitaire, veuillez consulter la page consacrée à la <u>procédure de mobilité individuelle</u>.

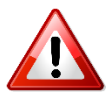

La procédure « Etudes en France » est distincte de la procédure de demande de visa étudiant. Concernant la demande de visa, veuillez consulter le site de <u>l'Ambassade de France au Japon</u>.

#### Les 3 étapes de la procédure :

Je crée mon compte sur le site « Etudes en France » et complète le formulaire en ligne
 Une fois mon dossier validé par Campus France, je règle les frais de procédure par virement
 Je reçois un message de confirmation de Campus France et je procède à ma demande de visa auprès du Service des Visas de l'Ambassade de France à Tokyo

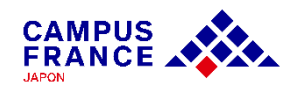

#### Les documents à joindre à votre formulaire en ligne

- ✓ Une photo d'identité
- ✓ Votre passeport

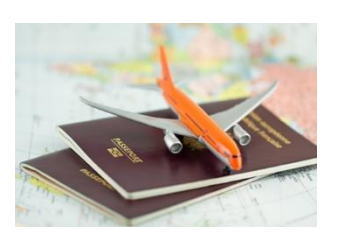

✓ L'attestation d'admission officielle de votre établissement d'accueil

La lettre d'acceptation doit inclure les éléments suivants :

- Votre nom complet
- L'en-tête officiel de l'établissement
- Les dates de début et fin du programme d'études (jour, mois, année)
- La mention que le programme s'inscrit bien dans le cadre d'un accord de coopération
- Le tampon officiel de l'établissement et la signature du responsable

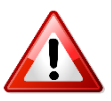

Tous les documents fournis doivent être rédigés en français ou en anglais, ou être accompagnés d'une traduction française assermentée. <u>Liste des traducteurs agréés par l'ambassade de France</u>

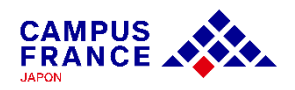

Etape 1

Je crée mon compte sur le site « Etudes en France » et complète le formulaire en ligne

- 1. J'accède à la page de Campus France Japon <u>www.japon.campusfrance.org</u>
- 2. Je sélectionne « Accès au portail "Etudes en France"» dans l'onglet « Procédures » :

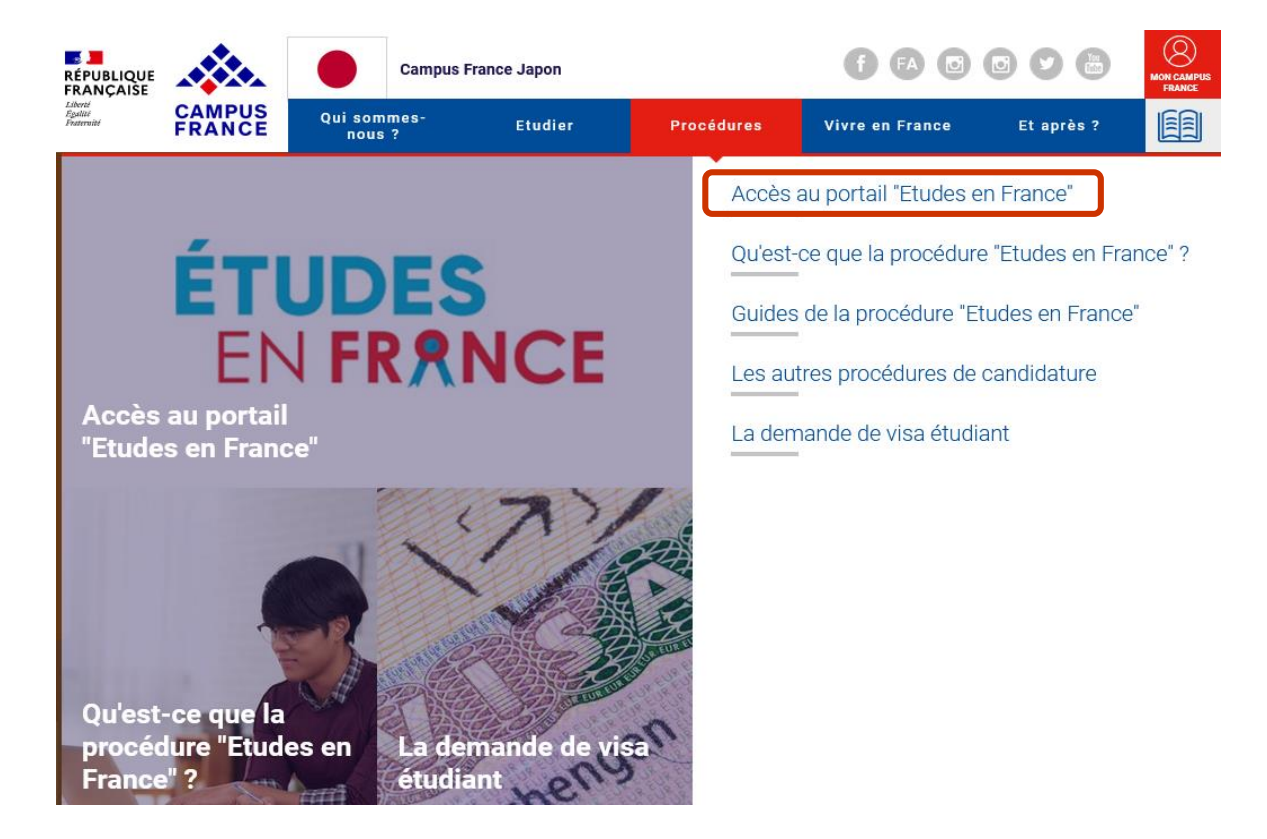

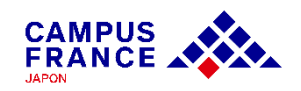

Etape 1

Je crée mon compte sur le site « Etudes en France » et complète le formulaire en ligne

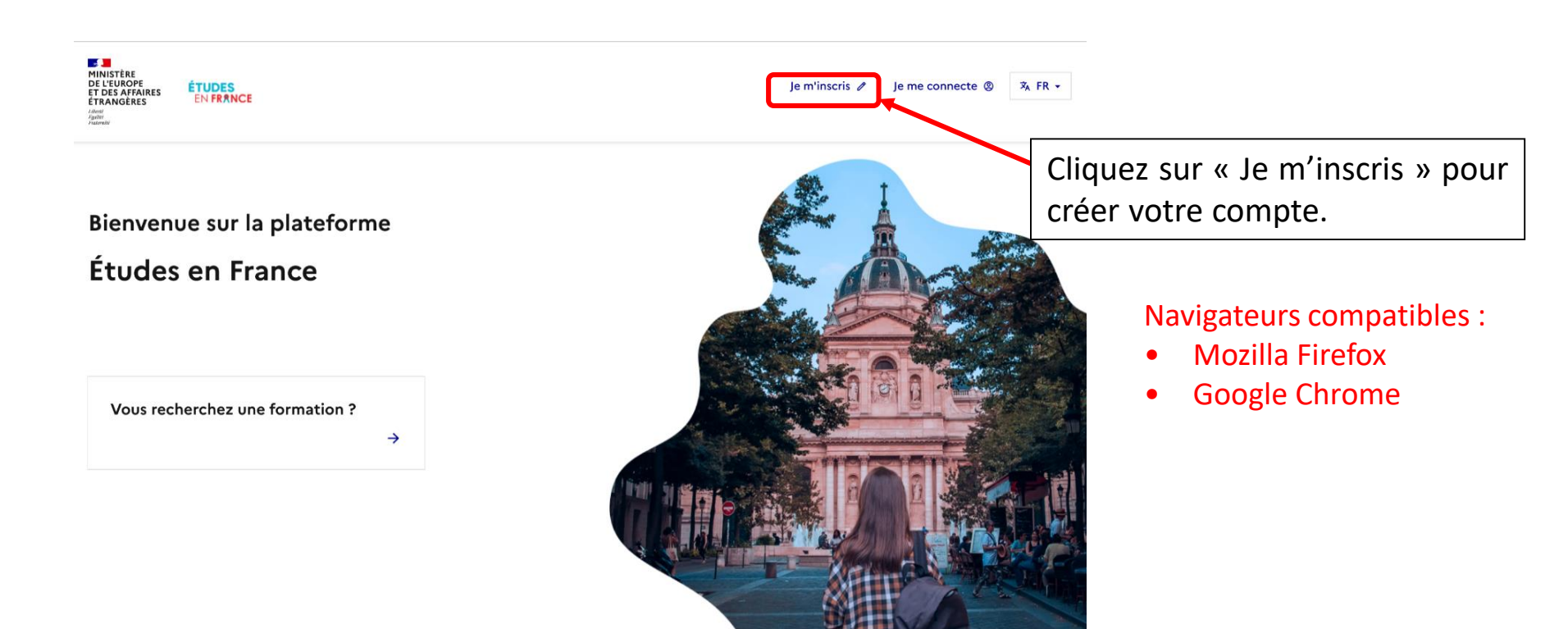

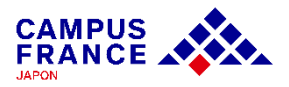

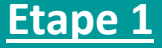

Je crée mon compte sur le site « Etudes en France » et complète le formulaire en ligne

3. Je saisis les informations demandées et valide en cliquant sur « créer mon compte » :

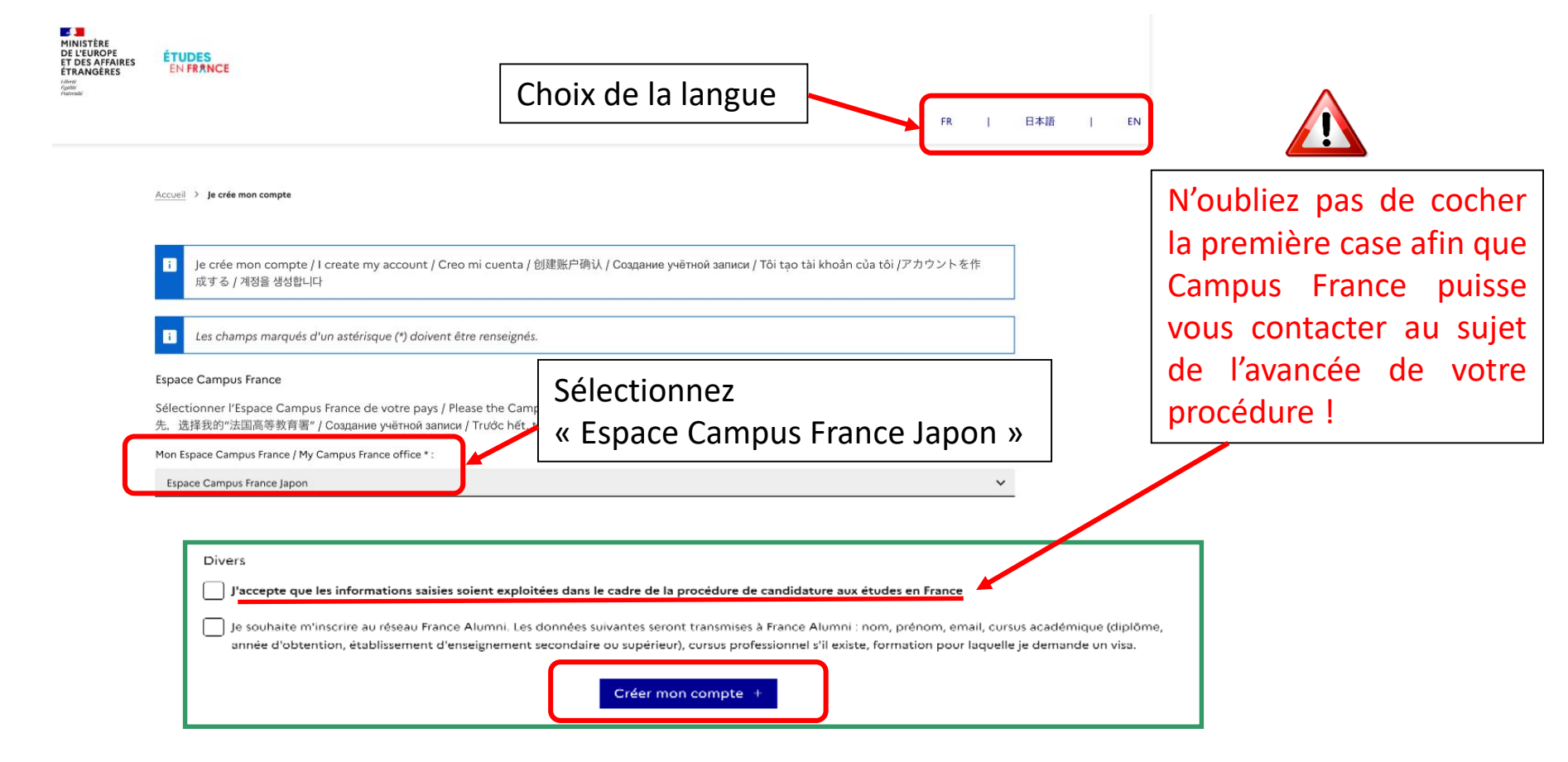

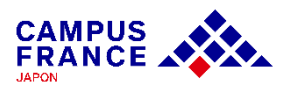

Etape 1

Je crée mon compte sur le site « Etudes en France » et complète le formulaire en ligne

4. J'active mon compte en cliquant sur le lien qui m'a été envoyé par e-mail :

#### Confirmation de la création

Votre demande de création de compte est en cours de traitement. Un courrier électronique a été envoyé à l'adresse que vous avez spécifiée. Ce courrier contient un lien sur lequel vous devez cliquer pour activer votre compte. Si vous ne recevez pas de courrier électronique d'ici 24 heures, merci de contacter votre espace Campus France.

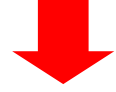

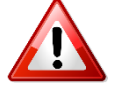

• Le lien envoyé par e-mail n'est valable que pendant 48 heures ! Si vous attendez trop, il faudra créer un nouveau compte.

 N'oubliez pas de vérifier le dossier « spam » de votre boîte mail, le message envoyé s'y trouve peut-être !

Etudes en France : confirmation de création de compte : CAMPUS 🔉 👳

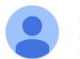

ne-pas-repondre.etudesenfrance@diffusion.diplomatie.gouv.fr To 自分 マ

文 フランス語 ▼ > 日本語 ▼ メッセージを翻訳

Bonjour Hanako CAMPUS,

Votre demande de création de compte Etudes en France a été traitée.

Vous devez maintenant cliquer sur le lien suivant :

Etape 1

Je crée mon compte sur le site « Etudes en France » et complète le formulaire en ligne

5. Je choisis mon mot de passe et je me connecte à la plateforme :

Saisie du mot de passe

| Pour confirmer la création de votre compte,<br>Adresse électronique • :                                                                                                    | vous devez saisir votre email et définir votre mot de passe.                                                                                            |                                                                                                    |
|----------------------------------------------------------------------------------------------------|----------------------------------------------------------------------------------------------------|----------------------------------------------------------------------------------------------------|
| Mot de passe * :<br>Confirmation du mot de passe * :                                                                                                    |                                                                                                    | je minscris                                                                                                    |
| Le mot de passe doit :         • contenir minimum 11 caractères         • respecter les règles suivantes :         • avoir au moins une minuscule         • avoir au moins une majuscule         • avoir au moins un chiffre         • avoir au moins un caractère spécial (horse) | Attention à bien respecter les<br>règles de choix du mot de passe !<br>: caractères alphabétiques et numériques)<br>Confirmer la création de mon compte | Ferrar *<br>A je me connecte<br>startifiere*<br>Mast de pase*<br>Mast de pase*<br>Mast de case cubié?<br>je =finer s |
| e compte est désormais actif<br>pouvez vous connecter à l'app                                                                                                    | plication Etudes en France en cliquant sur le lien suivant :                                                                                            |                                                                                                    |

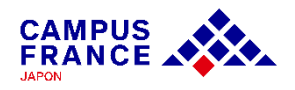

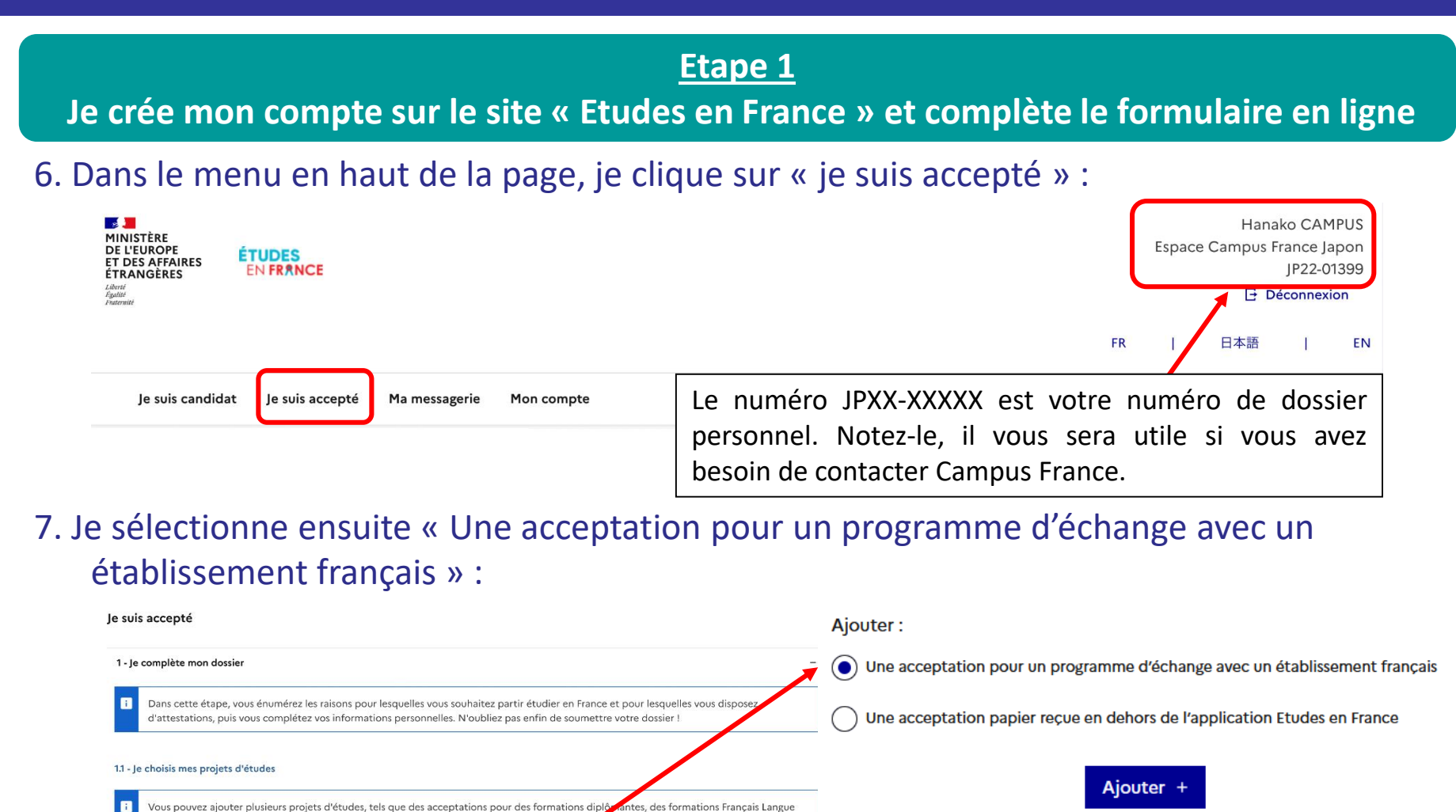

ne formation diplômante.

Etrangère, des concours, des échanges...Vous ne pouvez pas ajouter plusieurs acceptations pou

Une acceptation pour un programme d'échange avec un établissement français
 Une acceptation papier reçue en dehors de l'application Etudes en France
 Ajouter +

Ajouter

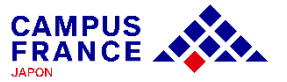

#### Etape 1

Je crée mon compte sur le site « Etudes en France » et complète le formulaire en ligne

8. Je remplis les informations relatives à mon projet d'études :

| 1) je sélectionne mon établissement actuel<br>Province / état / région * :<br>04.Miyagi  Ville * :<br>Sendai  Si la ville rrest pas présente dans la liste, je sélectionne la mention Autre et je saisis son nom ci-dessous                                                                                                    | <ul> <li>1) Sélectionnez votre université<br/>d'origine (si l'université d'origine a<br/>plusieurs campus, sélectionnez la ville<br/>du campus principal). Si vous venez<br/>d'une université étrangère sélectionnez<br/>« other » pour la province et la ville.</li> </ul> |
|----------------------------------------------------------------------------------------------------|----------------------------------------------------------------------------------------------------|
| Établissement * :                                                                                                    |                                                                                                    |
| Tohoku University         Si Yétablissement n'est pas présent dans la liste, je sélectionne la mention Autre et je saisis son nom ci-dessous.*         2) Je sélectionne l'établissement français qui m'accueille         for the second second sec | 2) Choisissez l'établissement d'origine<br>Si vous venez d'une université étrangère<br>sélectionnez « foreign university »                                                                                                    |
| etablissement :                                                                                                    |                                                                                                    |
| Site d'enseignement :                                                                                                    | <ul> <li>3) Choisissez l'établissement d'accueil<br/>dans la liste déroulante.</li> <li>N'utilisez pas « Rechercher un<br/>établissement français »</li> </ul>                                                                                                    |

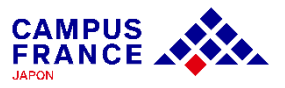

#### Etape 1

Je crée mon compte sur le site « Etudes en France » et complète le formulaire en ligne

9. Je sélectionne mon programme, et remplis les dates du programme d'échange et ma motivation :
 4) Si les universités sont correctement

3) Sélectionnez le nom de votre programme d'échange, et renseignez les dates de votre programme \* Si votre programme n'apparaît pas dans la liste, contactez-nous via la messagerie de votre compte.

Enregistrer 🕞

Annuler ×

| Programme d'échange • :<br>s'il rrest pas présent dans la liste, je sélectionne la mention Autre et je saisis son nom ci-dessous •                                                                                                    | existants apparaissent dans la liste. Si les<br>programmes n'apparaissent pas, contactez<br>Campus France Japon.                                     |
|----------------------------------------------------------------------------------------------------|----------------------------------------------------------------------------------------------------|
| Date de début d'échange * :<br>format.jj/mm/aaaa<br>Date de fin d'échange * :<br>format.jj/mm/aaaa                                                                                                    | Pour les étudiants inscrits dans une université<br>étrangère, il faudra saisir manuellement la<br>description du programme, le domaine et le niveau. |
| <ul> <li>4) Je saisis ma motivation pour ce projet</li> <li>Je saisis les raisons pour lesquelles je souhaite partir en échange, pourquoi j'ai choisi cet établissement d'accueil, et mon projet d'avenir</li> <li>Ma motivation *:<br/>Caractères : 0 / 2500</li> </ul> | 5) Saisissez les dates de début et fin de<br>l'échange indiqués sur votre attestation.                                                               |
| C'est mon projet d'études principal                                                                                                    | 6) Rédigez votre motivation en anglais ou français.                                                                                                  |

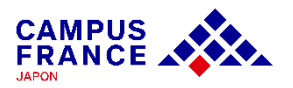

sélectionnées, les programmes d'échanges

#### Etape 1

Je crée mon compte sur le site « Etudes en France » et complète le formulaire en ligne

10. Après avoir rempli les informations relatives à mon projet d'études, une fenêtre s'ouvre dans laquelle j'attache mon attestation d'admission :

Mas justificatifs scappés pour : Accoptation ou Convection Pap

| vos justificatifs au form<br>loitation, vous pouvez<br>mestre"). Les fichiers sc | at PDF, JPG ou PNG. La taille de chaque fichier ne doit pas dépasser<br>ajouter une brive description de chaque fichier (par exemple : |
|----------------------------------------------------------------------------------|----------------------------------------------------------------------------------------------------|
| loitation, vous pouvez<br>mestre"). Les fichiers so                              | ajouter une brive description de chaque fichier (par exemple :                                                                         |
|                                                                                  | ont tries par ordre alphabétique du commentaire.                                                                                       |
| s fichiers sont lisibles.                                                        |                                                                                                    |
|                                                                                  | /                                                                                                    |
| le ?                                                                             | Ajouter un nouveau justificatif :                                                                                                    |
|                                                                                  | os fichiers sont lisibles.                                                                                                    |

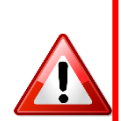

• Attention ! Si votre fichier joint est trop lourd ou dans un autre format que ceux mentionnés, vous ne pourrez pas l'uploader.

• Si vous rencontrez des difficultés pour faire un scan léger et de bonne qualité, référez-vous à la page d'aide : cela ne sert à rien d'attacher un fichier dont le contenu est illisible !

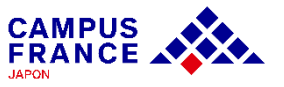

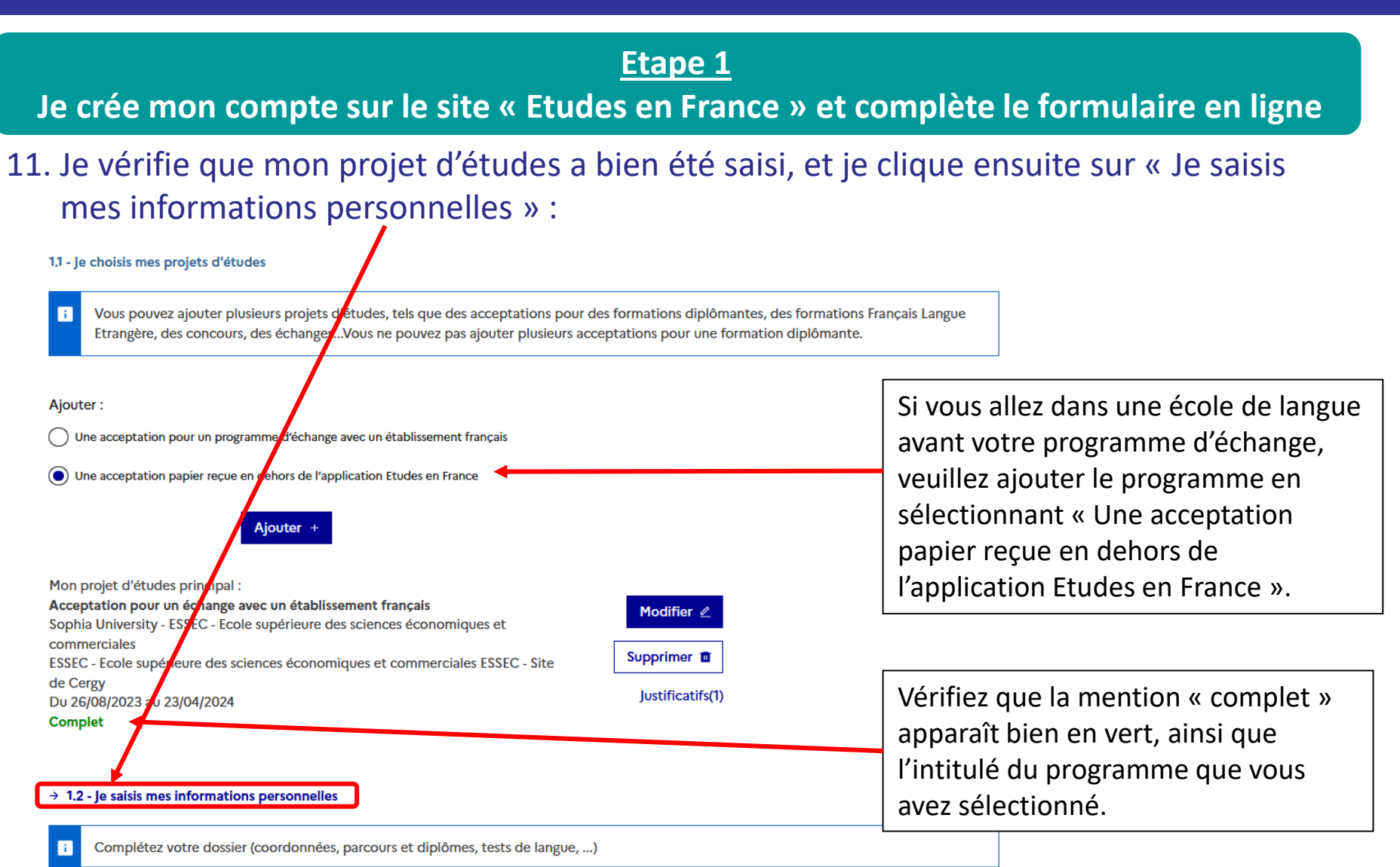

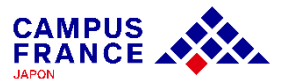

#### Etape 1

Je crée mon compte sur le site « Etudes en France » et complète le formulaire en ligne

12. Je saisis mes informations personnelles (identité, coordonnées)

| Après avoir complété<br>une catégorie, vérifiez<br>que le statut passe de<br>« incomplet » ou<br>« manque justificatif »<br>à « complet ».                               | <text><text><text><text><text><text></text></text></text></text></text></text>                                                                                                    | Complétez les informations et<br>ajoutez les documents<br>nécessaires en cliquant sur<br>« modifier » ou justificatifs »,<br>dans chaque catégorie. |
|----------------------------------------------------------------------------------------------------|----------------------------------------------------------------------------------------------------|----------------------------------------------------------------------------------------------------|
|                                                                                                    | Joint Colspan="2"       Statistical Colspan="2">Statistical Colspan="2"       Statistical Colspan="2"       Colspan="2"                                                                                                    | Si vous êtes lauréat de certains<br>programmes de bourses ou<br>titulaire du baccalauréat depuis<br>moins de 4 ans, vous êtes exempté               |
| Le cursus et les compétences<br>linguistiques sont exemptés<br>pour les étudiants en en<br>mobilité encadrée.<br>Cliquez sur « Retour » pour<br>soumettre votre dossier. | Conformées         Valée par Playeas Cargon Prance         Marris:       41 de Nacal Azaba       Norrier Jést / régins:       26 Ayrab         Con prandi       006534       Vite:       Norrier       Norrier         Con prandi       006534       Vite:       Norrier       Norrier         M' de redubrice formite:       +18 35798286       M' de redubrice prantate:       et B 807338867         Constructure       -       -       -       -       -       -       -       -       -       -       -       -       -       -       -       -       -       -       -       -       -       -       -       -       -       -       -       -       -       -       -       -       -       -       -       -       -       -       -       -       -       -       -       -       -       -       -       -       -       -       -       -       -       -       -       -       -       -       -       -       -       -       -       -       -       -       -       -       -       -       -       -       -       -       -       -       -       - <td>de paiement des frais de<br/>procédure : veuillez consulter le<br/><u>guide de procédure pour les</u><br/><u>étudiants boursiers</u>.</td> | de paiement des frais de<br>procédure : veuillez consulter le<br><u>guide de procédure pour les</u><br><u>étudiants boursiers</u> .                 |

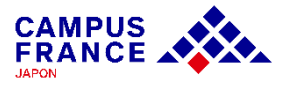

Etape 1

Je crée mon compte sur le site « Etudes en France » et complète le formulaire en ligne

13. Vérifiez que tout est complet et soumettez votre dossier à l'Espace Campus France :

| 1 - Je complète mon dossier –                                                                                                    |                                |
|----------------------------------------------------------------------------------------------------|--------------------------------|
| Dans cette étape, vous énumérez les raisons pour lesquelles vous souhaitez partir étudier en France et pour lesquelles vous disposez<br>d'attestations, puis vous complétez vos informations personnelles. N'oubliez pas enfin de soumettre votre dossier !                                                                                        |                                |
| 1.1 - Je choisis mes projets d'études                                                                                                    |                                |
| Vous pouvez ajouter plusieurs projets d'études, tels que des acceptations pour des formations diplômantes, des formations Français Langue<br>Etrangère, des concours, des échangesVous ne pouvez pas ajouter plusieurs acceptations pour une formation diplômante.                                                                                 |                                |
| Mon projet d'études principal :<br>Acceptation pour un échange avec un établissement français<br>Sophia University - ESSEC - Ecole supérieure des sciences économiques et<br>commerciales<br>ESSEC - Ecole supérieure des sciences économiques et commerciales ESSEC - Justificatifs(1)<br>Site de Cergy<br>Du 26/08/2023 au 23/04/2024<br>Complet |                                |
| → 1.2 - Je saisis mes informations personnelles Complet                                                                                                    |                                |
| Complétez votre dossier (coordonnées, parcours et diplômes, tests de langue,)                                                                                                    | Cliquez pour soumettre votre   |
| → 1.3 - Je vérifie que tout est complet et je confirme mon choix                                                                                                    | dossier à Campus France Japon. |
| Assurez-vous que vous avez bien rempli toutes les informations nécessaires, et signalez votre choix à votre Espace Campus France, ce choix est définitif.                                                                                                    | . Attention,                   |
| 2 - L'espace Campus France vérifie mon dossier                                                                                                    | +                              |

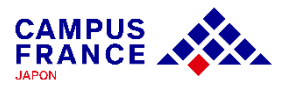

Etape 1

#### Je crée mon compte sur le site « Etudes en France » et complète le formulaire en ligne

#### 14. Vérifiez que tout est complet et soumettez votre dossier à l'Espace Campus France :

Je vérifie que tout est complet, et je complète si besoin

le dossier

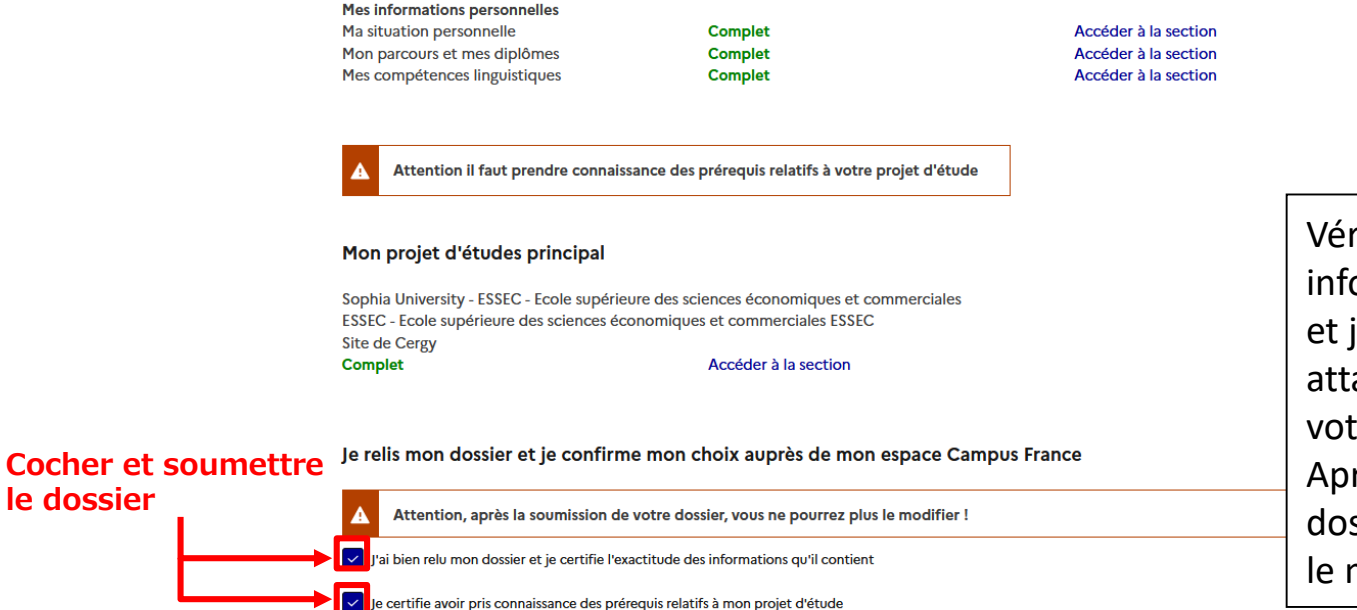

Je confirme mon choix définitif auprès de l'Espace Campus France

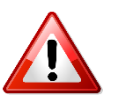

Vérifiez que toutes les informations sont correctes et justificatifs sont bien attachés, avant de soumettre votre dossier. Après la soumission de votre dossier, vous ne pourrez plus le modifier.

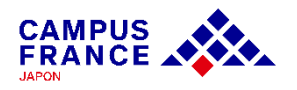

Etape 1

Je crée mon compte sur le site « Etudes en France » et complète le formulaire en ligne

15. Si mon dossier est complet, il sera validé par Campus France, et un e-mail de notification me sera envoyé.

Je relis mon dossier et je confirme mon choix auprès de mon espace Campus France

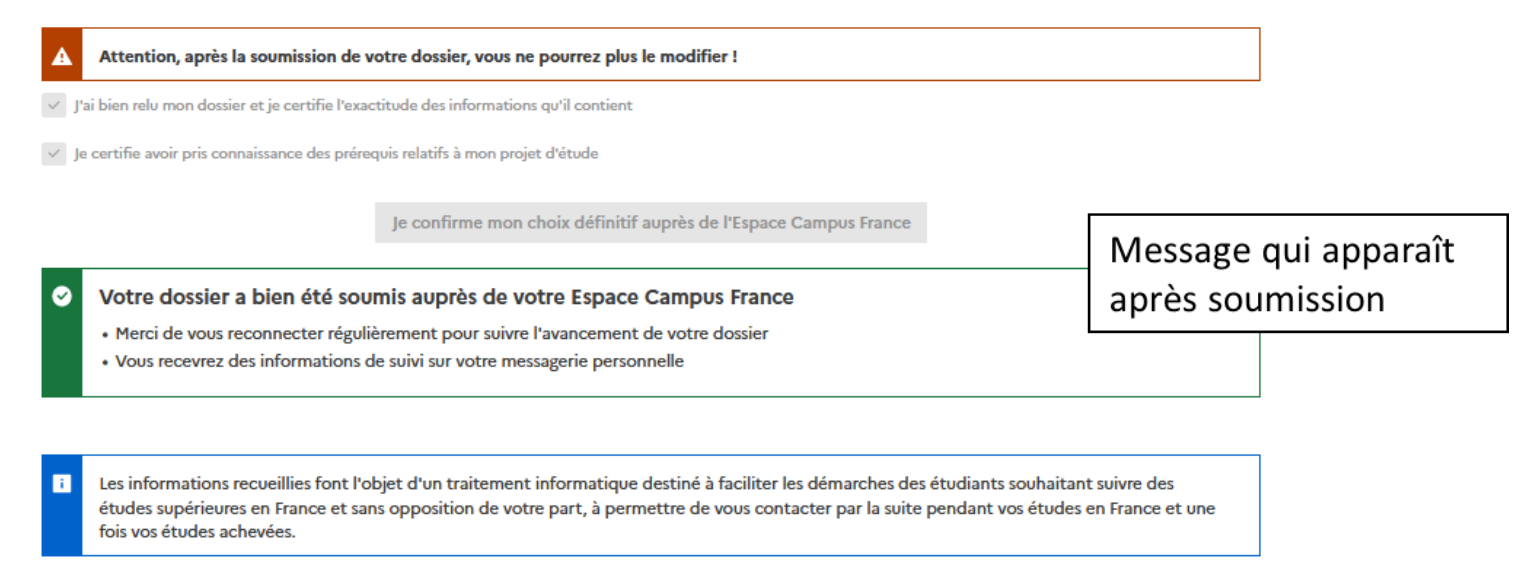

Si votre dossier n'est pas complet, votre dossier sera renvoyé avec la mention « à corriger » signalée en rouge dans chaque partie nécessitant des corrections. Dans ce cas, merci d'effectuer les corrections nécessaires et de soumettre à nouveau votre dossier.

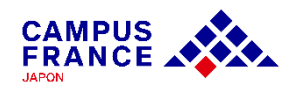

<u>Etape 2</u>

#### Une fois mon dossier validé par Campus France, je règle les frais de procédure par virement

1. Une fois mon dossier validé, je reçois une demande de paiement par e-mail, incluant le montant à régler (15 600¥) et les coordonnées bancaires nécessaires pour le virement.

Je suis accepté

| Demande d                                                                                        | e paiement                                                                                                    |
|--------------------------------------------------------------------------------------------------|----------------------------------------------------------------------------------------------------|
| Bonjour Hana                                                                                     | IKO CAMPUS                                                                                                    |
| Vous avez cons                                                                                   | stitué un dossier sur l'application « Etudes en France ». Nous vous informons que les frais de dossier se montent à 15600.00 Yen.                           |
| lis ne sont pas remboursables, même en cas de désistement, de non-admission ou de refus de visa. |                                                                                                    |
| Le paiement e                                                                                    | st à effectuer par virement bancaire sur le compte en banque suivant :                                                                                      |
| Références du                                                                                    | compte :                                                                                                    |
| Bank :                                                                                           |                                                                                                    |
| Branch :                                                                                         |                                                                                                    |
| Account type :                                                                                   |                                                                                                    |
| Account holder                                                                                   | name: キャンパスフランスジャパン / CAMPUS FRANCE - INSTITUT FRANCAIS DU JAPON                                                                                            |
| Account numb                                                                                     | er: 10945.11                                                                                                    |
| IMPORTANT : N                                                                                    | l'oubliez pas de déclarer votre paiement en cliquant sur "Je déclare mon paiement" dans l'onglet correspondant dans votre compte "Etudes en France".        |
| * Si le prénom                                                                                   | du payeur est différent du nom de l'étudiant, merci de bien l'indiquer lors de la déclaration.                                                              |
| * Si vous effect                                                                                 | uez le virement en liquide depuis un distributeur automatique, merci de conserver le reçu.                                                                  |
| * ATTENTION :                                                                                    | ce compte ne peut être utilisé que pour des virements depuis un compte bancaire japonais. Si vous souhaitez effectuer le virement depuis un compte bancaire |
| étranger, merc                                                                                   | i de nous contacter à l'adresse <u>tokyo@campusfrance.org F7</u> .                                                                                          |
| Cordialement,                                                                                    |                                                                                                    |
| Votre Espace C                                                                                   | Campus France                                                                                                    |
|                                                                                                  |                                                                                                    |
|                                                                                                  |                                                                                                    |

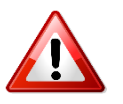

Il ne sera procédé à aucun remboursement des frais en cas d'erreur lors du paiement. Avant de procéder au paiement, merci de bien vérifier votre statut et le montant des frais de procédure dont vous devez vous acquitter.

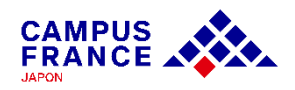

<u>Etape 2</u>

Une fois mon dossier validé par Campus France, je règle les frais de procédure par virement

2. J'effectue le paiement par virement depuis un distributeur, un guichet de ma banque ou en ligne.

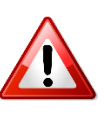

Si le paiement est effectué depuis un compte tiers, veuillez indiquer le nom et le numéro de compte « Etudes en France » comme débiteur (ex : JP22-01399 – CAMPUS Hanako)

#### 3. Je déclare mon paiement sur mon compte « Etudes en France » :

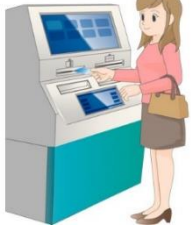

Je suis accepté

| ♠ | Demande de palement                                                                                                    |  |
|---|----------------------------------------------------------------------------------------------------|--|
|   | Волјоцг напако САМРОЗ,                                                                                                    |  |
|   | Vous avez constitue un dossier sur l'application « Etudes en France ». Nous vous informons que les trais de dossier se montent à 15600.00 Yen.                                      |  |
|   | Ils ne sont pas remboursables, même en cas de désistement, de non-admission ou de refus de visa.                                                                                    |  |
|   | Le paiement est à effectuer par virement bancaire sur le compte en banque suivant :                                                                                                 |  |
|   | Références du compte :                                                                                                    |  |
|   | Bank: ビーエヌビーパリバ / BNP Paribas                                                                                                    |  |
|   | Branch: 東京(トウキョウ) / Tokyo Branch                                                                                                    |  |
|   | Account type: 当雇预会 / Current Account                                                                                                    |  |
|   | Account holder name : キャンパスフランスジャポン / CAMPUS FRANCE - INSTITUT FRANCAIS DU JAPON                                                                                                    |  |
|   | Account number : 1094511                                                                                                    |  |
|   | IMPORTANT : N'oubliez pas de déclarer votre paiement en cliquant sur "Je déclare mon paiement" dans l'onglet correspondant dans votre compte "Etudes en France".                    |  |
|   | * Si le prénom du payeur est différent du nom de l'étudiant, merci de bien l'indiquer lors de la déclaration.                                                                       |  |
|   | * Si vous effectuez le virement en liquide depuis un distributeur automatique, merci de conserver le reçu.                                                                          |  |
|   |                                                                                                    |  |
|   | * ATTENTION : ce compte ne peut être utilisé que pour des virements depuis un compte bancaire japonais. Si vous souhaitez effectuer le virement depuis un compte bancaire étranger, |  |
|   | merci de nous contacter à l'adresse tokyo@campusfrance.org_12.                                                                                                    |  |
|   | Cordialement,                                                                                                    |  |
|   | Votre Espace Campus France                                                                                                    |  |
|   |                                                                                                    |  |
|   | (Ce message a été envoyé automatiquement. Merci de ne pas y répondre.)                                                                                                    |  |
|   |                                                                                                    |  |
|   |                                                                                                    |  |
|   | je declare mon palement                                                                                                    |  |
|   |                                                                                                    |  |

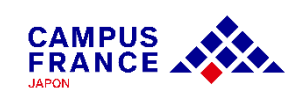

Etape 2

Une fois mon dossier validé par Campus France, je règle les frais de procédure par virement

#### 3. Je déclare mon paiement sur mon compte « Etudes en France » :

| Moyen de paiement * :                                                                                                    |                                        |
|----------------------------------------------------------------------------------------------------|----------------------------------------|
| Virement                                                                                                    | Entrez les informations                |
| Date à laquelle vous avez effectué votre paiement * :                                                                                                    | relatives à votre virement et          |
| i format:jj/mm/aaaa                                                                                                    | vérifiez bien qu'il n'y ait pas        |
|                                                                                                    | d'erreurs.                             |
| Nom du payeur * :                                                                                                    |                                        |
| Pour les paiements par chèque et par virement bancaire, il s'agit du titulaire du compte                                                                                                    |                                        |
|                                                                                                    | Attention !                            |
| Banque, ville, agence bancaire * :                                                                                                    | Déclarer la paiement no signifie pas   |
| Saisissez le nom de la banque du titulaire du compte (ou de celle dans laquelle vous avez effectué votre dépôt dans le cas<br>liquide), ainsi que la ville et le nom (ou numéro) de l'agence bancaire | effectuer votre paiement en ligne : la |
|                                                                                                    | déclaration doit être effectuée après  |
| Référence du paiement * :                                                                                                    | le paiement par virement depuis        |
| Pour le paiement par virement bancaire, saisissez la référence du virement communiquée par la banque                                                                                                  | votre banque.                          |
|                                                                                                    |                                        |
|                                                                                                    |                                        |
| Enregistrer 🕞 Annuler ×                                                                                                    |                                        |

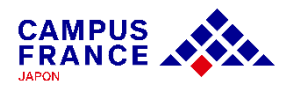

#### Etape 3

Je reçois un message de confirmation de Campus France et je procède à ma demande de visa auprès du Service des Visas de l'Ambassade de France à Tokyo

1. Lorsque mon paiement validé par Campus France, je reçois un e-mail de confirmation.

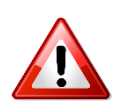

La finalisation de votre dossier par Campus France peut prendre quelques jours : vous recevrez ce message dans un délai <u>d'une semaine</u> après la validation du paiement. Ne contactez Campus France que si vous n'avez rien reçu après une semaine !

2. Je procède à ma <u>demande de visa auprès du Service des visas</u> de l'Ambassade de France à Tokyo.

- Votre procédure « Etudes en France » doit être terminée avant le dépôt de la demande de visa.
- Vérifiez les documents nécessaires à la demande de visa sur le site de France Visas.
- Prenez rendez-vous sur le <u>site de réservation</u> de l'Ambassade de France au Japon.

Du 12 juin au 28 août 2024, des créneaux de réservation dédié aux les étudiants en mobilité encadrée seront attribué tous <u>les mercredis entre 9h00 et 12h00.</u> Une fois la procédure terminée, le lien dédié à la réservation pour les étudiants en mobilité encadrée sera envoyé via la messagerie « Etudes en France ».

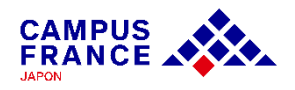